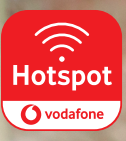

۲

## Hier kostenlos surfen Surf here for free

۲

The future is exciting.

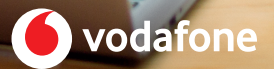

۲

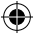

## So einfach funktioniert's

Vodafone Hotspot oder Vodafone Free WiFi als WLAN bzw. Drahtlosnetzwerk auswählen.

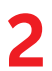

Beliebige Webseite im Internet-Browser aufrufen. Die Hotspot-Anmeldeseite öffnet sich.

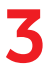

Wählen Sie eine der Zugangsoptionen aus und klicken Sie auf "Anmelden" oder "Start".

## lt's easy

Choose Vodafone Free WiFi or Vodafone Hotspot as your WiFi network.

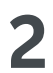

Access any website using your Internet browser – the hotspot login page will open automatically.

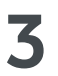

Choose one of the login options and click 'Log in' or 'Start'.

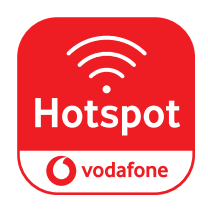

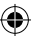